## Stručný návod k zprovoznění funkce Wi-Fi pro Rollei PowerFlex 350 WiFi

1) Pro své zařízení stáhněte z internetového obchodu aplikaci Link123 Plus a nainstalujte ji

## Google Play:

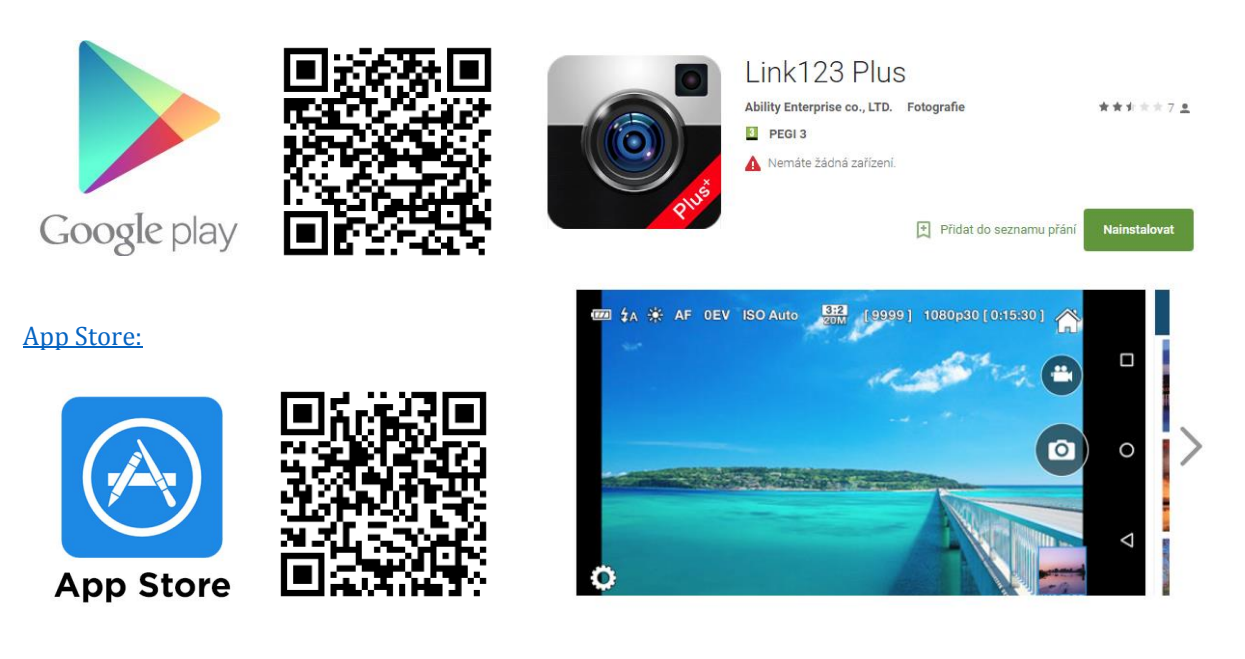

- 2) Zapněte kameru, ke které se chcete připojit
- 3) Aktivujte funkci Bluetooth svého smartphonu / tabletu
- 4) Otevřete aplikaci Link123 Plus a stiskněte "Enables Camera's Wi-Fi" v nabídce startu připojení

| Enable camera's Wi-Fi first.<br>AFTER connecting your<br>smartphone to your camera's<br>Wi-Fi, select OK (Enter App). |  |
|----------------------------------------------------------------------------------------------------|--|
| OK (Enter App)                                                                                                    |  |
| Cancel                                                                                                    |  |
| Enables Camera's Wi-Fi                                                                                                |  |

5) Přejděte do nastavení Wi-Fi svého smartphonu / tabletu (aplikaci pouze minimalizujte, nevypínejte) a připojte se k nyní zobrazenému fotoaparátu zadáním hesla "12345678".

| Nastavení Wi-Fi                                                                                                    |                |
|----------------------------------------------------------------------------------------------------|----------------|
|                                                                                                    |                |
| Wi-Fi                                                                                                    |                |
| <ul> <li>Image: A set of the set of the</li></ul> | <b>₽</b> 중 (i) |
| VYBERTE SÍŤ                                                                                                    |                |
| AbilityBT_                                                                                                    | ₿ ₽ ╤ ))       |
| Jiná                                                                                                    |                |
|                                                                                                    |                |

6) Nyní můžete znovu otevřít minimalizovanou aplikaci a stisknutím tlačítka "OK" ovládat fotoaparát přes aplikaci.

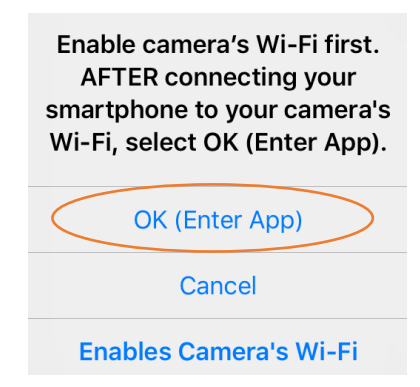

Upozorňujeme, že <u>tlačítko Wi-Fi</u> na fotoaparátu <u>nepřipojuje fotoaparát</u> k zařízení. Jakmile uživatel připojí fotoaparát k zařízení podle výše uvedených kroků, fotoaparát reaguje pouze na příkazy z aplikace, včetně spouště. Chcete-li fotografovat znovu pomocí tlačítka spouště fotoaparátu, zvolte prosím v aplikaci "Nastavení" a vyberte možnost "Režim fotoaparátu"

Pokud stisknete <u>tlačítko Wi-Fi</u> na fotoaparátu můžete aktivovat "automatickou synchronizaci". Kamera odešle pořízené fotografie tlačítkem spouště fotoaparátu přímo do aplikace nebo do galerie zařízení.